#### Ministère de l'Education Nationale - Académie de Grenoble - Région Rhône-Alpes

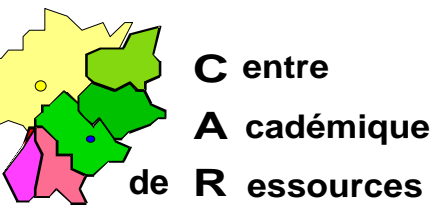

Echirolles, le 20/10/99

# Réseaux d'établissements

Réf. : c :\jyr\doc\info\ Code fichier : imag\_f32.doc Réalisation : J.Yves Rétif

# Réalisation d'une image sur un serveur

d'une station sous Windows 95 FAT 32

#### Particularité :

- Utilisation de FAT32CP.EXE (ShareWare) pour la copie de stations en FAT32

#### 1) Préliminaires : Sur la station :

- a) S'assurer du type de la Fat : Lancer l'Explorateur
  Cliquer sur la partition à copier (en général, C:)
  Dans la barre des menus, cliquer sur Fichier puis sur Propriétés
- Si la ligne Système de fichiers : est complétée par FAT, alors la partition est en FAT 16
- Si la ligne Système de fichiers : est complétée par FAT 32, alors la partition est en FAT 32
- b) Repérer la taille des clusters en lançant CHKDSK dans une fenêtre DOS La taille des clusters est donnée par la taille des octets dans chaque unité d'allocation <u>Exemple :</u> 4 096 octets correspondent à des clusters de 4K
- c) Supprimer tous les fichiers temporaires, les fichiers .bak, etc ..
- d) Vider la corbeille
- e) Lancer Scandisk
- f) Défragmenter le disque
- g) Sauvegarder les fichiers système (en cas de problème au démarrage)
- h) Créer une disquette de démarrage permettant la connexion au disque de sauvegarde

(voir le document : Création d'une disquette système, Bootw95.pdf)

## Sur le serveur :

- a) Prévoir un répertoire du disque pour recevoir l'image de la station (Exemple : IMAG\_STA) et le partager.
- b) Vérifier que sur ce répertoire les **Permissions** en **Sécurité** ne soient accordées qu'aux **Administrateurs**, sinon supprimer tous les autres groupes.
- c) Dans ce répertoire prévu à la copie des stations, copier FAT32CP.EXE.

### 2) Copie de la station :

# FAT32CP crée un fichier compressé contenant une copie secteur par secteur. Seuls les secteurs utilisés sont traités

- a) Se connecter au réseau en qualité d'administrateur
- b) Faire un lien logique avec la partition réservée à la copie des stations
- c) Accéder à FAT32CP et le lancer en mode DOS
  - i) Dans le menu File,
    - (1) Sélectionner backup file
    - (2) Compléter la ligne Name

## Exemple : Z : STA\_TRAV.F32

- (Z : représente le répertoire de sauvegarde)
- (3) Cliquer sur OK
- ii) Dans le menu Drive, choisir la partition à sauvegarder (en général C :)
- iii) Dans le menu Backup, cliquer sur Yes pour lancer la copie

# 3) Récupération de la station :

- a) Mise à jour de la station :
  - i) Formater la station : FORMAT C : /U /Q
  - ii) Vérifier que la taille des clusters soit identique à celle de la station copiée, sinon la modifier avec **PartitionMagic**
- b) Récupération de l'image :
  - i) Se connecter au disque de sauvegarde avec une disquette de connexion
  - ii) Accéder à FAT32CP et le lancer.
    - (1) Dans le menu File,
      - (a) Sélectionner **backup file**
      - (b) Rechercher le nom du fichier de sauvegarde pour compléter la ligne Name

#### Exemple : Z : STA\_TRAV.F32

- (c) Cliquer sur **OK**
- (2) Dans le menu Drive, choisir la partition à restaurer (en général C :)

- (3) Dans le menu Restore :
  - (a) Appuyer sur la touche tabulation pour accéder à la ligne[ ] overwrite bootsector of drive C
  - (b) Appuyer sur la barre d'espace pour cocher la case[X] overwrite bootsector of drive C : ()
  - (c) Appuyer sur la touche Entrée pour lancer Overwrite
  - (d) Choisir Yes pour lancer la restauration
- (4) Quitter FAT32CP
- (5) Redémarrer la station sous Windows 95
- c) Mettre à jour les fichiers de configuration de la station dans le menu **Réseau** du **Panneau de configuration** 
  - i) Dans l'onglet Identification, changer la ligne Nom de l'ordinateur
  - ii) Si les stations sont identifiées par une adresse IP définie pour chaque machine :
    - (1) dans l'onglet Configuration, cliquer sur TCP/IP
    - (2) Cliquer sur Propriétés
    - (3) Modifier la ligne Adresse IP
    - (4) Dans l'onglet **Configuration DNS**, modifier éventuellement le nom **Hôte**

#### Annexe :

Si des erreurs surviennent au démarrage de Windows 95 :

- Utilisation de PartitionMagic 3.02 (PowerQuest) pour la taille des clusters.

Il suffit d'utiliser une disquette contenant les quatre fichiers suivants :

- Pqdata.002
- Pqdw95.dat
- Pqmagic.exe
- Pqmagic.ovl
- 2) Démarrer le serveur avec une disquette **DOS 6.22**
- 3) Lancer A : PQMAGIC.EXE :
  - a) Créer une partition spécifique du disque pour recevoir l'image de la station.
  - b) Sélectionner le disque qui contient la partition dans la fenêtre Unités physiques
  - c) Sélectionner la partition Espace libre dans la fenêtre Partitions
  - d) Sélectionner Créer dans la fenêtre Options
  - e) Choisir type de partition FAT et lui attribuer un nom de volume (Imag-Sta)
  - f) Sélectionner Analyseur de clusters dans le menu Options
  - g) Dans la fenêtre **Nouvelle taille des clusters**, donner la valeur correspondant à la station.
  - h) Quitter PartitionMagic et réamorcer le serveur sous NT

3